# 装订成品尺寸:100mm\*135mm 材质: 120g 铜版纸

装订方式:风琴折

印刷:双色 橙色 📕 PANTONG 165C 黑色 📕

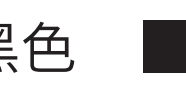

## 正面

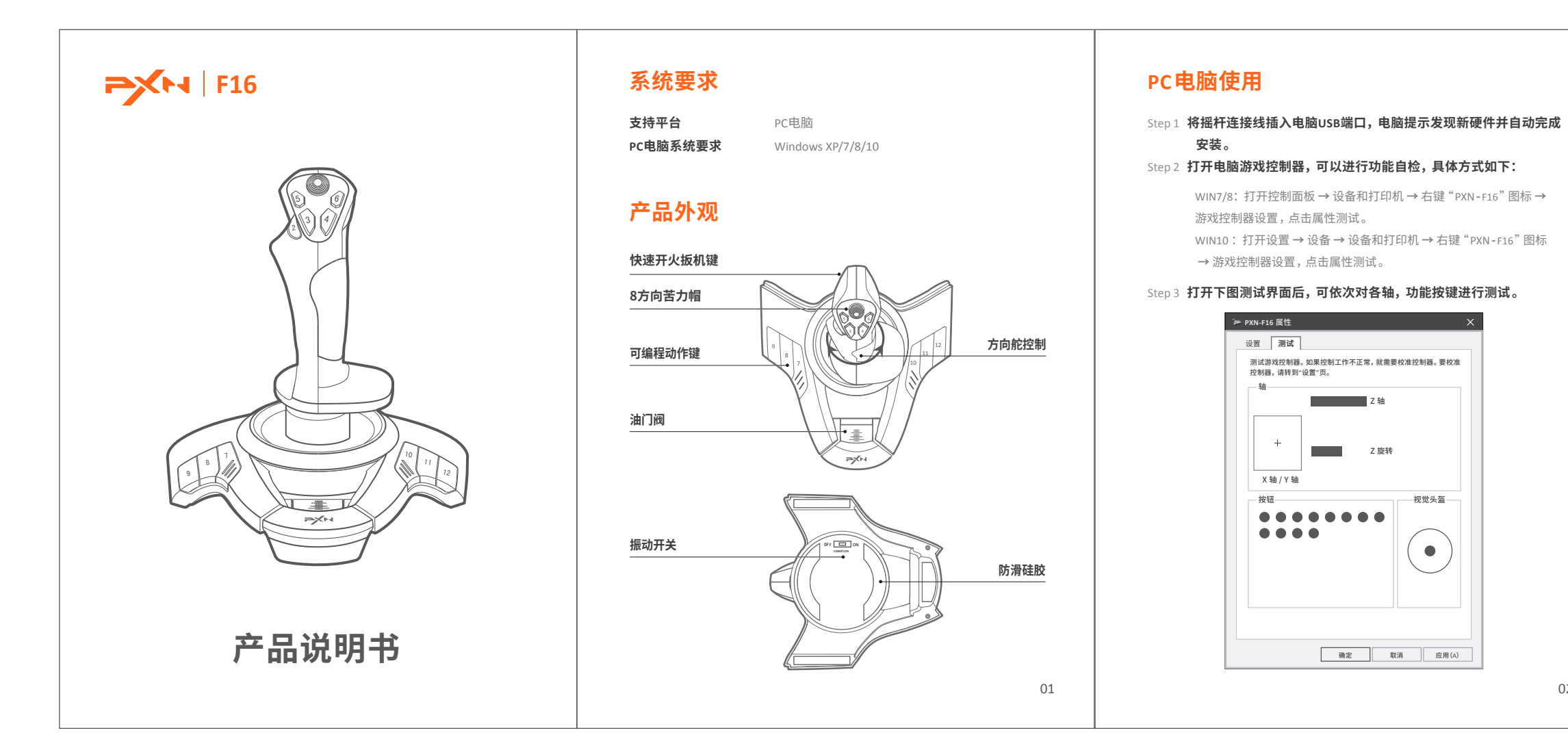

# 背面

### 注意事项

- 避免强烈振动、不可自行分拆、改装及修理。
- 避免水或其它液体进入产品内部,以免造成损坏。
- 避免存放于潮湿、高温、油烟等场所。
- 连接和移除设备时,注意力度适中。
- 儿童需在成年人的监护下使用本产品。

### 产品规格

| 产品型号 | PXN-F16               |
|------|-----------------------|
| 连接方式 | USB 有线                |
| 工作电源 | DC 5V                 |
| 工作电流 | 常态下小于20mA,振动状态小于100mA |
| 包装尺寸 | 约 215 * 195 * 250 mm  |
| 产品尺寸 | 约 198 * 190 * 220 mm  |
| 本体重量 | 约 517 克               |
| 使用温度 | 10-40 °C              |
| 使用湿度 | 20~80 %               |

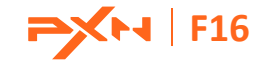

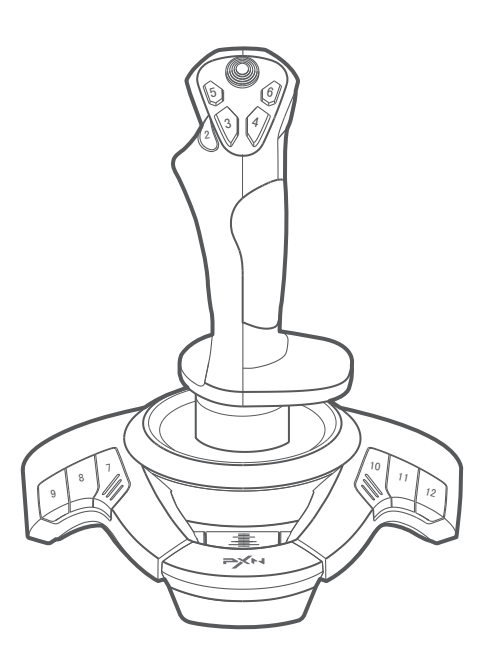

### Manual del usuario

#### Requisitos del sistema

| Plataformas compatibles     | PC         |
|-----------------------------|------------|
| Requisitos de sistema en PC | Windows XP |

P/7/8/10

#### Resumen del producto

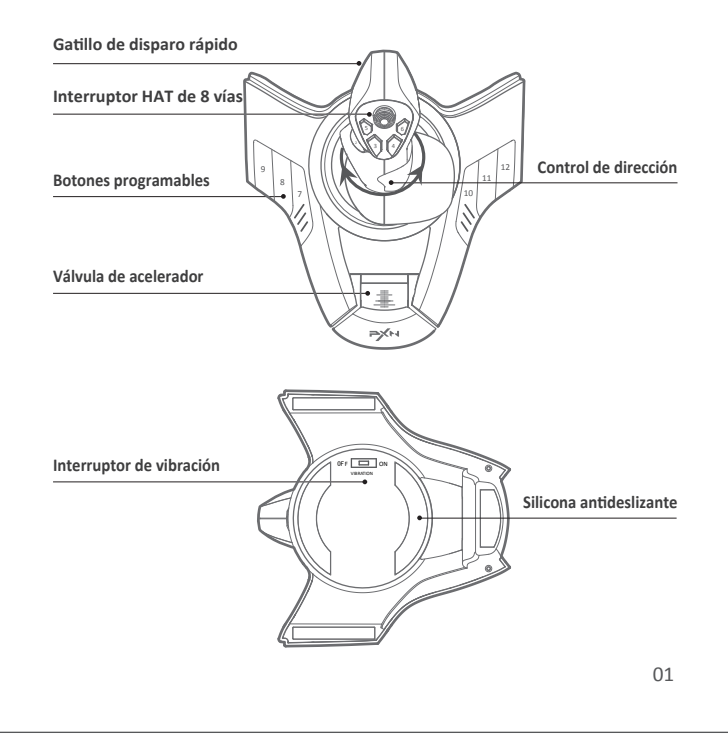

03

#### Conexión a PC

Paso 1 Conecte la palanca al puerto USB del PC, el ordenador mostrará hardware nuevo y lo instalará automáticamente.

Paso 2 Dispone de una prueba de funcionamiento en el ordenador. Los pasos específicos se indican a continuación:

- WIN 7/8: Abra Panel de control -> Dispositivos e impresoras -> Pulse el botón derecho en el icono de PXN-F16 -> Configuración de controlador de juegos, pulse Propiedades ->Prueba.
- WIN 10: Abra Panel de control -> Dispositivos -> Dispositivos e impresoras -> Pulse el botón derecho en el icono de PXN-F16 -> Configuración de controlador de juegos, pulse Propiedades ->Prueba.

Paso 3 Tras acceder a la pantalla de prueba (mostrada a continuación), puede probar el funcionamiento de todos los ejes y botones.

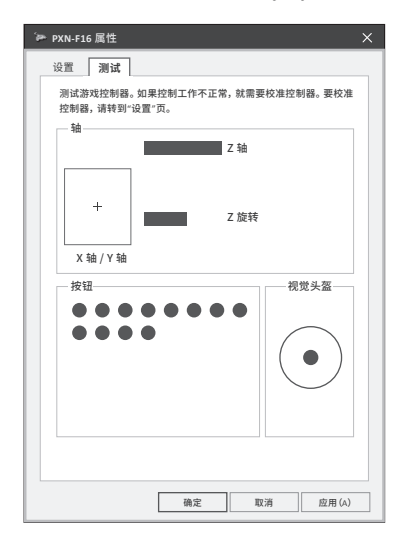

#### Atención

- Evite las vibraciones potentes, no desmonte ni repare el producto usted mismo.
- No tenga el producto en condiciones de humedad, en lugares con alta temperatura ni polvo.
- Evite que entre agua u otros líquidos en el producto.
- Manipúlelo con suavidad al conectar y desconectar el producto.
- Los niños deben recibir supervisión de su tutor para usar el producto.

#### **Especificaciones**

| Modelo                | PXN-F16                 |
|-----------------------|-------------------------|
| Tipo de conexión      | Cableado USB            |
| Alimentación          | DC 5V                   |
| Corriente operativa   | 20mA-100mA              |
| Tamaño del embalaje   | Apr. 215 * 195 * 250 mm |
| Tamaño del producto   | Apr. 198 * 190 * 220 mm |
| Peso del producto     | Apr. 517g               |
| Temperatura operativa | 10 - 40 °C              |
| Humedad operativa     | 20 ~ 80 %               |

# 装订成品尺寸:100mm\*135mm 材质: 120g 铜版纸

装订方式:风琴折

印刷:双色 橙色 📕 PANTONG 165C 黑色 📕

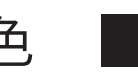

## 正面

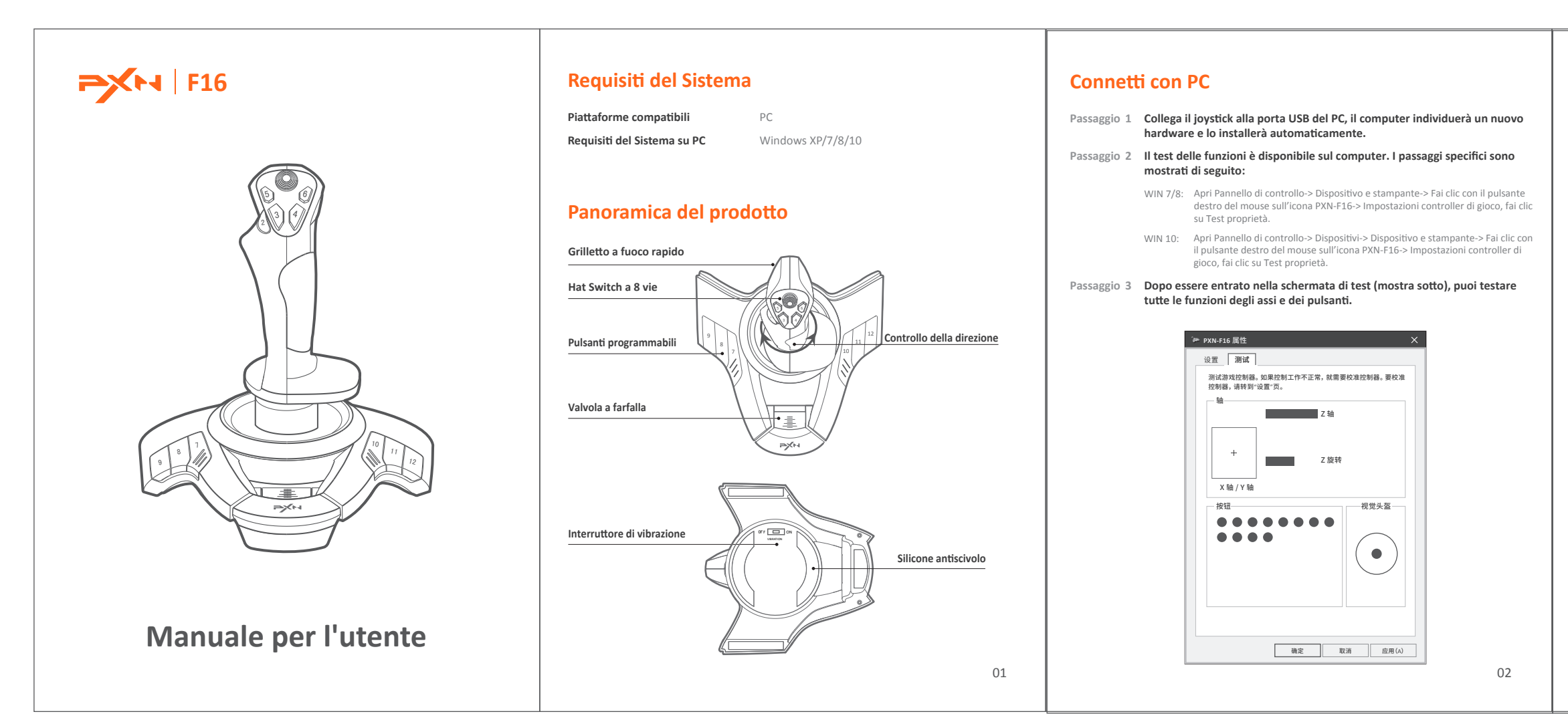

# 背面

#### Attenzione

- Evitare forti vibrazioni, non smontare o riparare da soli.
- Non conservare in condizioni umide, alte temperature o luoghi polverosi.
- Evitare di far entrare acqua o altri liquidi nel prodotto.
- Si prega di maneggiarlo delicatamente quando si collega e si rimuove il prodotto.
- I bambini dovrebbero essere sotto la supervisione dei genitori nell'utilizzare il prodotto.

#### Specifiche

| Model                    | PXN-F16                  |  |
|--------------------------|--------------------------|--|
| Tipo di collegamento     | Cablaggio USB            |  |
| Alimentazione            | DC 5V                    |  |
| Corrente di esercizio    | 20mA-100mA               |  |
| Dimensione del pacchetto | Circa 215 * 195 * 250 mm |  |
| Dimensioni del prodotto  | Circa 198 * 190 * 220 mm |  |
| Peso del prodotto        | Circa 517g               |  |
| Temperatura di esercizio | 10 - 40 °C               |  |
| Umidità di esercizio     | 20 ~ 80 %                |  |
|                          |                          |  |

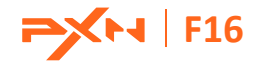

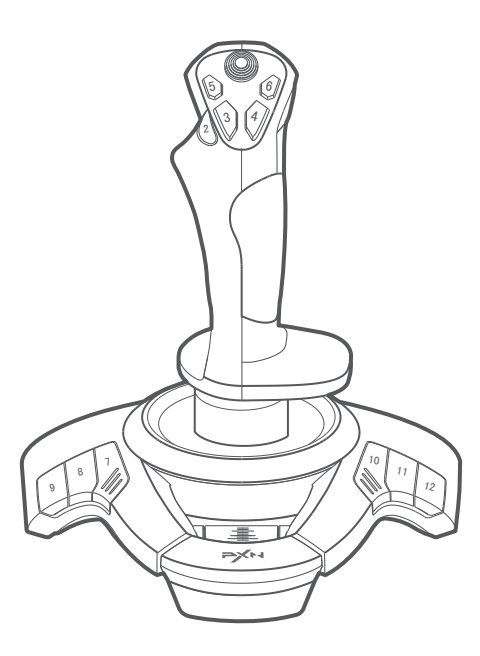

### Benutzerhandbuch

#### Requisitos del sistema

| Kompatible Plattformen      | PC        |
|-----------------------------|-----------|
| Systemanforderung an den PC | Windows > |

s XP/7/8/10

#### Produktübersicht

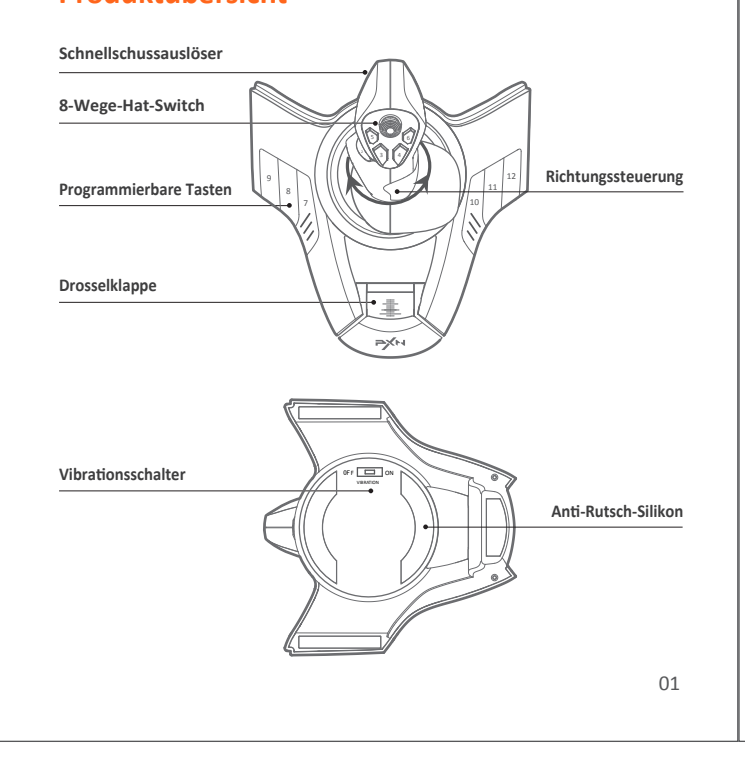

03

#### Verbindung mit dem PC

Schritt 1 Stecken Sie den Joystick in den USB-Anschluss des PCs. Der Computer fordert die neue Hardware an und installiert sie automatisch.

Schritt 2 Am Computer steht ein Funktionstest zur Verfügung. Nachfolgend sind die spezifischen Schritte aufgeführt:

- WIN 7/8: Öffnen Sie die Systemsteuerung -> Geräte und Drucker -> Rechter Mausklick auf das PXN-F16-Symbol -> Game Controller Setting, klicken Sie auf Properties Testin
- WIN 10: Öffnen Sie die Einstellungen -> Geräte -> Geräte und Drucker -> Rechter Mausklick auf das PXN-F16-Symbol -> Game Controller Setting, klicken Sie auf Properties Testing.

Schritt 3 Nach Aufrufen des Testbildschirms (siehe unten) können Sie alle Achs- und Tastenfunktionen prüfen.

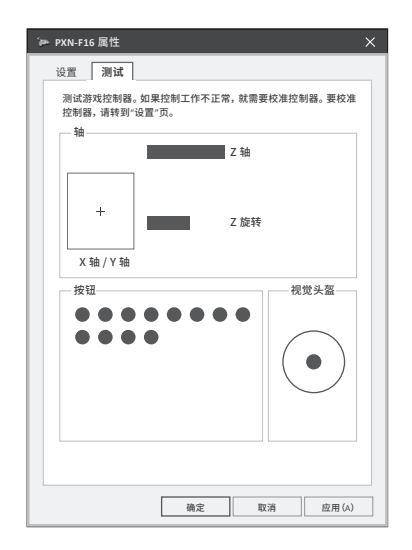

#### Achtung

- Vermeiden Sie starke Vibrationen, demontieren oder reparieren Sie das Gerät nicht selbstständig.
- Bewahren Sie es nicht in einer feuchten Umgebung, unter hohen Temperaturen oder in einer staubigen Umgebung auf.
- Vermeiden Sie ein Eindringen von Wasser oder anderen Flüssigkeiten in das Gerät.
- Bitte gehen Sie beim Anschließen und Entfernen des Produkts vorsichtig vor.
- Kinder dürfen das Gerät nur unter Aufsicht der Eltern nutzen.

#### Spezifikationen

| Modell                   | PXN-F16                |
|--------------------------|------------------------|
| Anschlussart             | USB-Verkabelung        |
| Stromquelle              | 5V DC                  |
| Betriebsstrom            | 20mA-100mA             |
| Verpackungsgröße         | Ca. 215 * 195 * 250 mm |
| Produktgröße             | Ca. 198 * 190 * 220 mm |
| Produktgewicht           | Ca. 517g               |
| Betriebstemperatur       | 10 - 40 °C             |
| Betriebsluftfeuchtigkeit | 20 ~ 80 %              |

# 装订成品尺寸:100mm\*135mm 材质: 120g 铜版纸

装订方式:风琴折

印刷:双色 橙色 📕 PANTONG 165C 黑色 📕

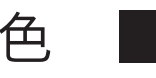

## 正面

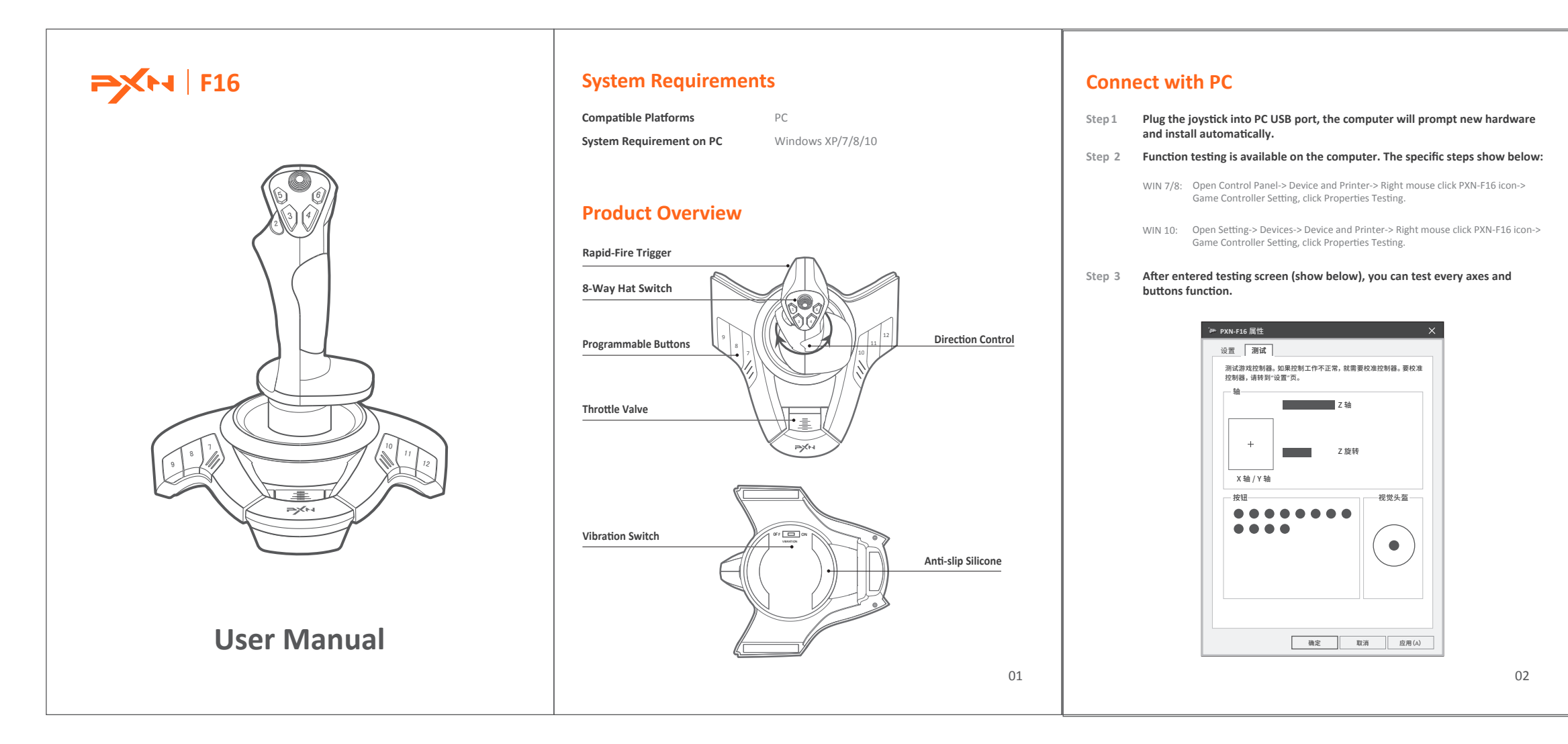

# 背面

#### Attention

- Avoid strong vibration, don't disassemble or repair on your own.
- Don't keep in humid conditions, high temperature or a dusty location.
- Avoid getting water or other liquids into product.
- Please handle gently when connecting and removing product.
- Children should be under parent's supervision to use the product.

#### Specifications

| Model               | PXN-F16                   |  |
|---------------------|---------------------------|--|
| Connection Type     | USB Wiring                |  |
| Power source        | DC 5V                     |  |
| Working Current     | 20mA-100mA                |  |
| Packaging Size      | Appro. 215 * 195 * 250 mm |  |
| Product Size        | Appro. 198 * 190 * 220 mm |  |
| Product Weight      | Appro. 517g               |  |
| Working Temperature | 10 - 40 °C                |  |
| Working Humidity    | 20 ~ 80 %                 |  |
|                     |                           |  |

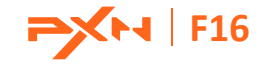

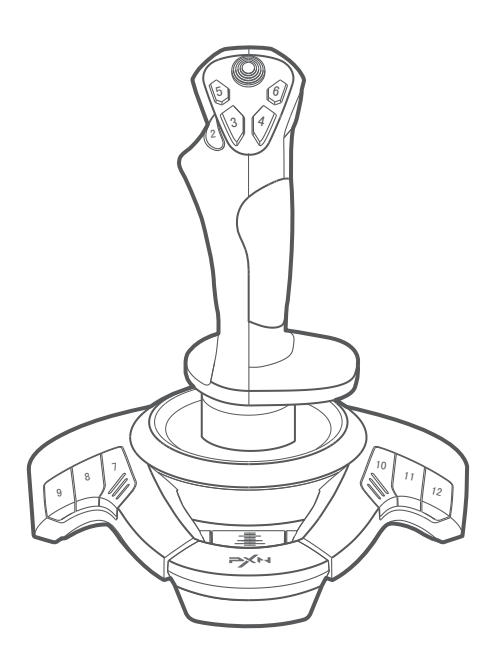

### Notice d'utilisation

#### Configurations système requises

| Plate-forme compatible               | PC                |
|--------------------------------------|-------------------|
| Configuration système requise sur PC | Windows XP/7/8/10 |

#### Présentation de l'appareil

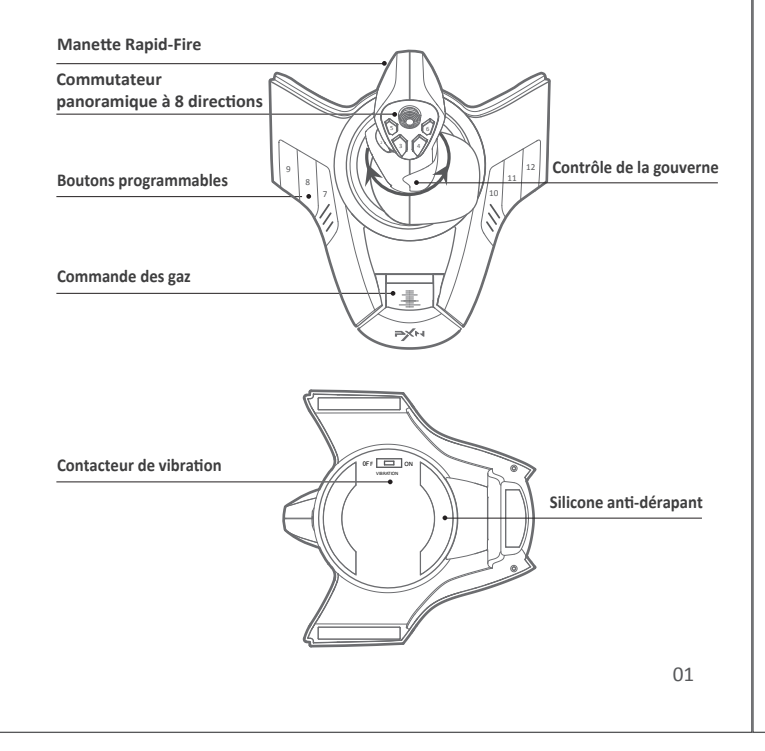

03

#### Connexion à un PC

Étape 1 Connectez la manette au port USB du PC qui détectera le nouveau matériel et l'installera automatiquement.

Étape 2 Le test des fonctions est disponible sur l'ordinateur. La procédure pour accéder à ce test est la suivante :

- WIN 7/8: Ouvrez le Panneau de configuration-> Périphériques et imprimantes-> Cliquez droit sur l'icône PXN-F16-> Configuration de contrôleur de jeu, cliquez sur Test des propriétés.
- WIN 10: Ouvrez Paramètres-> Périphériques-> Périphériques et imprimantes-> Cliquez droit sur l'icône PXN-F16-> Configuration de contrôleur de jeu, cliquez sur Test des propriétés.

Étape 3 Après avoir accédé à l'écran de test (représenté ci-dessous), vous pouvez tester les fonctions de chaque axe et bouton.

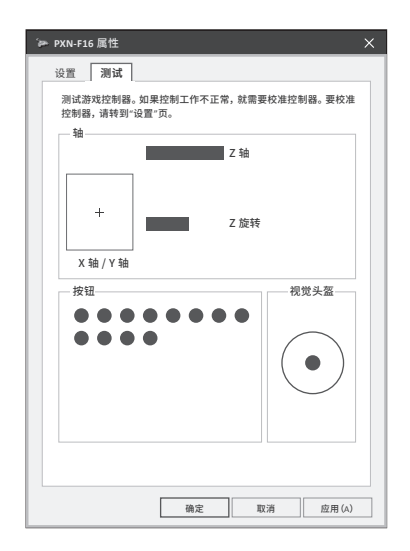

#### Mises en garde

- Évitez les fortes vibrations et ne démontez pas ni réparez vous-même la manette.
- Ne rangez pas la manette dans un emplacement humide, avec des températures élevées ou poussiéreux.
- Évitez que de l'eau ou un liquide pénètre dans la manette.
- Veuillez procéder avec précaution pour connecter ou déconnecter la manette.
- Les enfants doivent rester sous la surveillance des parents pour utiliser la manette.

#### **Spécifications**

| Modèle                                  | PXN-F16                    |
|-----------------------------------------|----------------------------|
| Type de connexion                       | Câblage USB                |
| Source d'alimentation                   | 5V CC                      |
| Courant d'appel                         | 20mA-100mA                 |
| Taille de l'emballage                   | environ 215 * 195 * 250 mm |
| Dimensions du produit                   | environ 198 * 190 * 220 mm |
| Poids de l'appareil                     | environ 517g               |
| Température du milieu de fonctionnement | 10 - 40 °C                 |
| Humidité du milieu de fonctionnement    | 20 ~ 80 %                  |